| Select Home and Visiting Team                   | (Optional)      |
|-------------------------------------------------|-----------------|
| Select the field, and hit the arrow, then selec | t from the list |

| •              | · ·                                     | _ |
|----------------|-----------------------------------------|---|
| Home Team:     | Select Home Team                        | - |
| Visiting Team: | Atlanta Hawks                           | ^ |
| Location:      | Dallas Mavericks                        |   |
| Date:          | Golden State Warriors<br>Indiana Pacers |   |
| Time:          | Los Angeles Lakers                      |   |
| PLAYER         | Memphis Grizzlies<br>Miami Heat         | V |

Select Location of Game

(Optional)

Select the field, and hit the arrow, then select from the list

| Sciece the field, d |                 |   |
|---------------------|-----------------|---|
| Location:           | Select Location | - |
| Date:               | CGES            | ^ |
| Time:               | PGES            |   |
| PLAYER              | WGES<br>CGMSC   |   |
|                     | CGMSN<br>SAC 1  | ~ |

Select Date of Game

| Select the field, a | nd hit the arrow, then s | elect from the list |
|---------------------|--------------------------|---------------------|
| Date:               | Select Date              | ·                   |
| Time:               | Select Date              | ~                   |
| PLAYER              | 12/14                    |                     |
|                     | 1/11                     |                     |
|                     | 1/25                     |                     |
| 2                   | 2/1                      | $\sim$              |

| <br>$\sim$ |  |
|------------|--|

### Select Time of Game

(Optional)

(Optional)

Select the field, and hit the arrow, then select from the list

| Time:  | Select Time | - |
|--------|-------------|---|
| PLAYER | 8:00 am     | ~ |
|        | 10:00 am    |   |
|        | 11:00 am    |   |
|        | 12:00 pm    |   |
|        | 2:00 pm     |   |
|        | 3:00 pm     | ~ |

2/8

## Type in all players names from your roster

(Required)

\*Place player name next to "OUT" if they will not be at the game.

| PLAYER  | PLAY |
|---------|------|
| Adam    | 0    |
| Amanda  | 0    |
| Marlene | 0    |
| Casey   | 0    |
| Ben     | 0    |
| Jeremy  | 0    |
| Steve   | 0    |
|         | 0    |
|         | 0    |
|         | 0    |
|         | 0    |
|         | 0    |
|         | 0    |

#### Start entering your rotation

(Required)

Select the field, and hit the arrow, then select from the list \*Drop down list is created from roster that was entered

| HALF-QUARTER: | 1-1     |   |
|---------------|---------|---|
| POSITION      | PLAYER  |   |
| G             |         | - |
| G             | Adam    | ^ |
| C             | Marlana |   |

| L.    | Mariene |    |
|-------|---------|----|
| F     | Casey   |    |
| F     | Jeremy  | 20 |
| BENCH | Steve   | ~  |
| BENCH |         |    |
| BENCH |         |    |
| BENCH |         |    |

#### Duplicate entries in same half-quarter

\*Cells will highlight in yellow if a player's name is inserted twice in the same half-quarter.

| HALF-QUARTER: | 1-1    |
|---------------|--------|
| POSITION      | PLAYER |
| G             | Adam   |
| G             |        |
| С             |        |
| F             |        |
| F             |        |
| BENCH         |        |
| BENCH         | Adam   |
| BENCH         |        |
| BENCH         |        |

# **Bench notifications**

\*Cells will turn red if a player is assigned to the bench in a way that violates grade-level rules

| BENCH |      | Adam |
|-------|------|------|
| BENCH | Adam |      |
| BENCH |      |      |
| BENCH |      |      |

| Adam |      |      |  |
|------|------|------|--|
|      |      | Adam |  |
|      | Adam |      |  |
|      |      |      |  |

\*Cells will turn orange if a player is assigned to the bench in a way that is allowed once by grade-level rules (3rd-8th only)

|      | ·    | 1 |
|------|------|---|
|      | Adam |   |
| Adam |      |   |
|      |      |   |

### Play and Sit Count

\*These columns will auto-count with the number of times a player plays or sits the bench throughtout the game These numbers should reflect the numbers in the guidelines

| PLAY | SIT |                   |                                                |
|------|-----|-------------------|------------------------------------------------|
| 0    | 2   | NUMBER OF PLAYERS | HALF-QUARTERS PLAYED                           |
| 0    | 0   | 5                 | ALL PLAY 8 HALF-QUARTERS                       |
| 0    | 0   | 6                 | 4 PLAY 7 HALF-QUARTERS; 2 PLAY 6 HALF-QUARTERS |
| 0    | 0   | 7                 | 5 PLAY 6 HALF-QUARTERS; 2 PLAY 5 HALF-QUARTERS |
| 0    | 0   | 8                 | ALL PLAY 5 HALF-QUARTERS                       |
| 0    | 0   | 9                 | 4 PLAY 5 HALF-QUARTERS; 5 PLAY 4 HALF-QUARTERS |
| 0    | 0   | 10                | ALL PLAY 4 HALF-QUARTERS                       |
| 0    | 0   |                   |                                                |
| 0    | 0   |                   |                                                |